通知設定方法~Android~アプリから操作

①真ん中のバナーをタップ ②「アプリ設定」をタップ ③「通知設定」をタップ

きっずノート保育園

🧑 きっずたろう

連絡帳

本日の食事

0

体温記録

使い方に困ったら サポートセンターはこちら

🙎 個人設定

市-4

3歳児クラス

~

お知らせ

-5

投茎依赖毒

2

ポード

>

10

カレンダー

C Y

出席簿

.

🍄 アプリ設定

Δ

My = - - Z

PUKA

お迎え時間届

※その他細かい通知の設定が可能です 20 N 🛠 X ... i 🗩 N 🗢 X .... 📼 山田十太郎 2019/1/1 (1歳6ヶ月) () Rutter + REGAN 通知のオン 通知設定 > このように表示されます きっずノート保育園 全職員 通知のオン > 写真/動画設定 きっずノート保育園 専門リーダー 通知エラー確認 > 翻訳機能の設定 通知設定のリセット バージョン情報 > 通知オンモード ニュース通知の設定 コメント通知を設定する きっずノート きっずノート しいの小女郎 液経施が作成されまし お気に入りのアプリを入手しましょう! マナーモード お知らせコメントの通知をオフにする 以下の時間にはサウンドとバイブをオフにする 🗸 開始時間 PM9:00  $\sim$ ◎ アプリ設定 □ 紹介する (?) 問合せ AM8:00  $\sim$ 終了時間 FAQ =  $\leq$ =  $\leq$ 

④「通知のオン」をタップ

Androidの通知は『通知センター』にある通 知を消去すると、通知ドットまたは件数が 消える仕様となっております。

## 通知設定方法~Android~本体設定から操作

※ご使用の機種によって画面が多少異なりますので、予めご了承くださいませ。

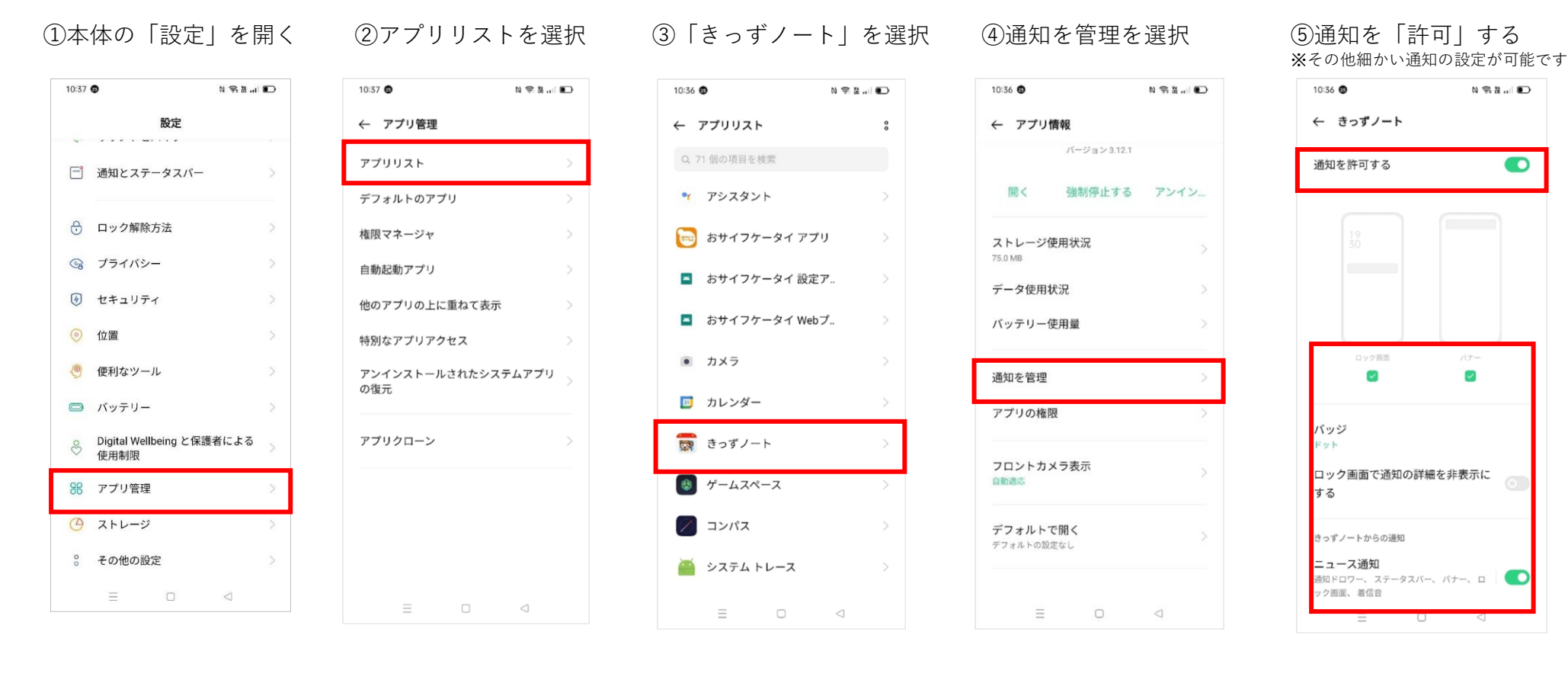

Androidの通知は『通知センター』にある通 知を消去すると、通知ドットまたは件数が 消える仕様となっております。

通知設定方法~iPhone~

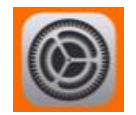

① iPhoneの「設定」を開く

②「通知」をタップ

③「きっずノート」をタップ

## ④お好みの通知方法を選択

⑤通知が表示されます

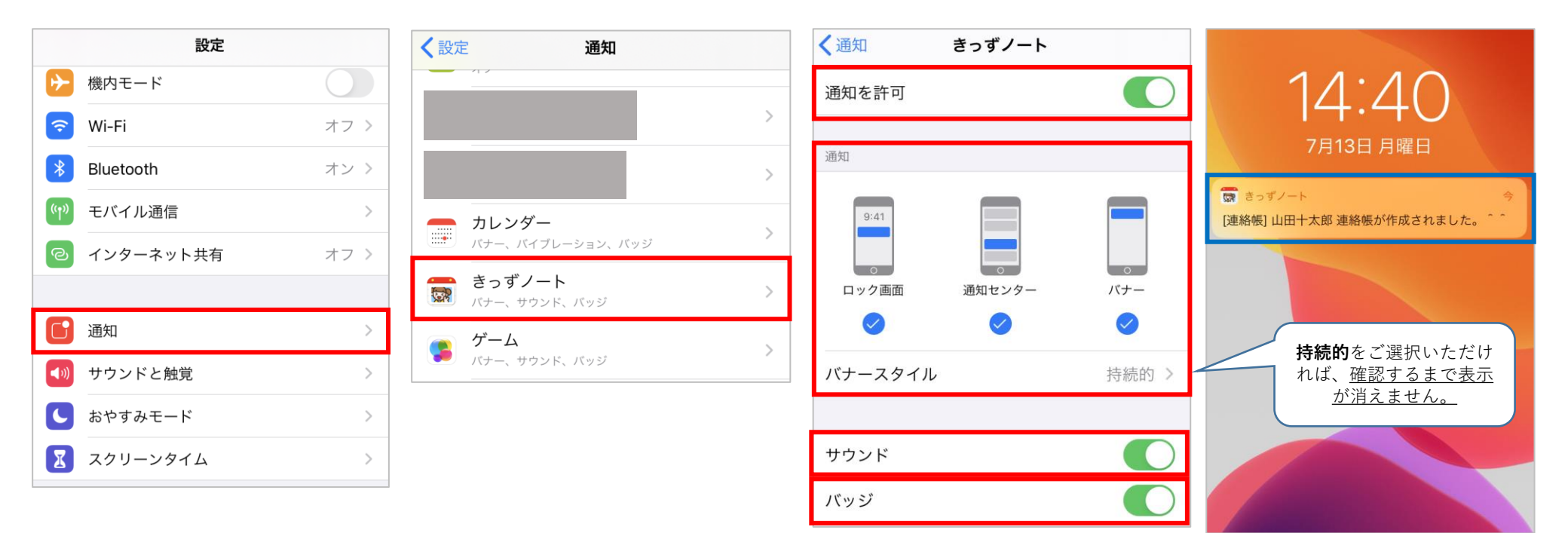

iPhoneのバッジ通知は、きっずノートにロ グインをしていただくと消える仕様となっ ております。(配信を未読の場合でも)